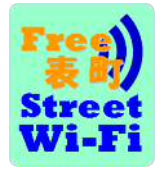

無料インターネットサービス 『表町ストリートWi-Fi』利用ガイド

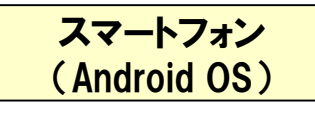

岡山市表町商店街連盟

## イベント時に、商店街の情報や無料ミニゲームが楽しめます!

~ストリートサイト接続までの流れ~ 【SSID】omotecho\_Wi-Fi

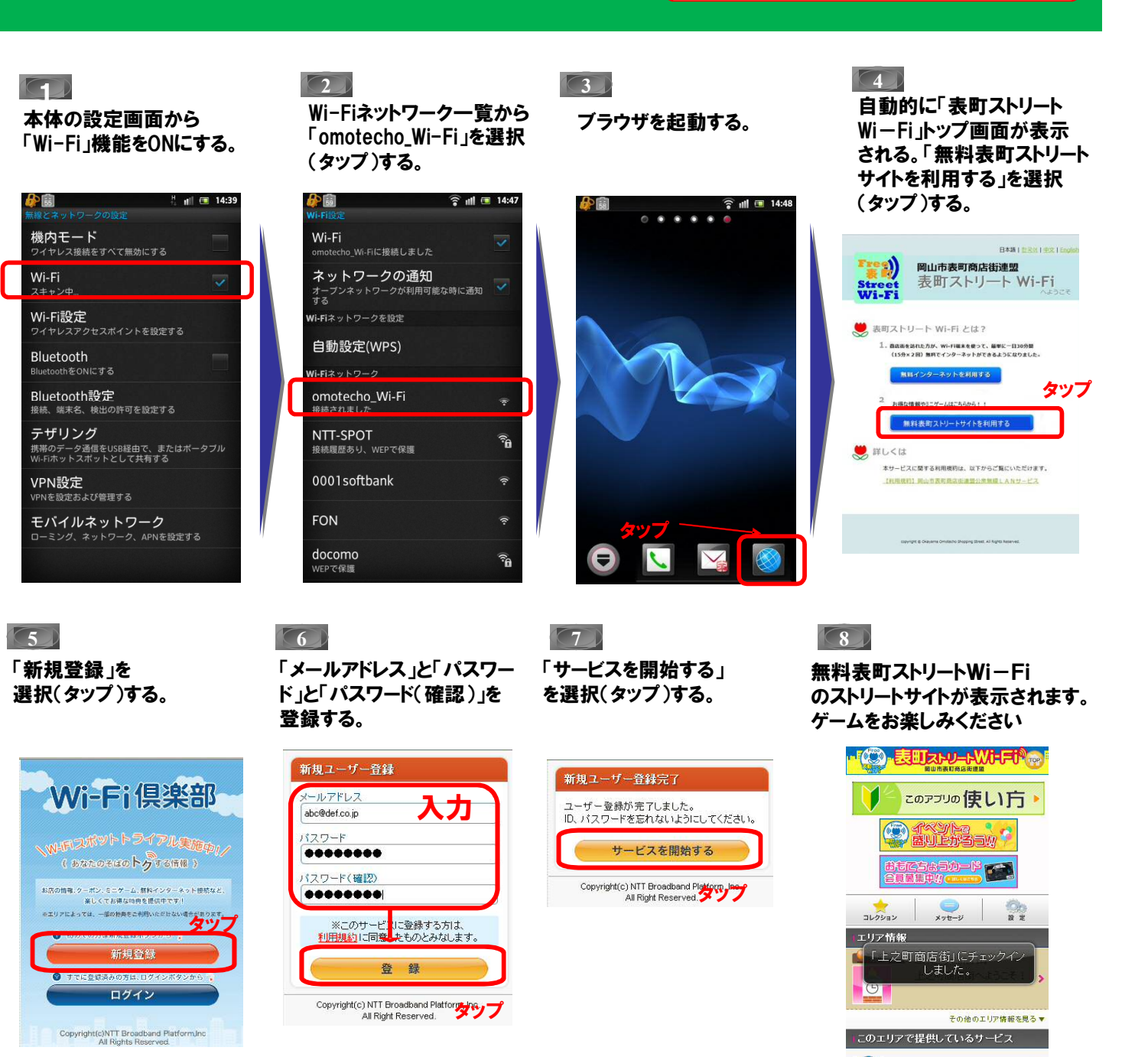

2回目以降の接続時は、省略されます。

画面はあくまでもイメージです。実際とは若干違います。

表町を歩こう

スロットゲーム(準備中)

Copyright(c) NTT Broadband Plann, C.